# CG522-E 및 P-5GS6-GL 모듈의 일반적인 문제 해결

# 목차

| <u>소개</u>                                           |
|-----------------------------------------------------|
| <u>사전 요구 사항</u>                                     |
| <u>요구 사항</u>                                        |
| 사용되는 구성 요소                                          |
| <u>배경 정보</u>                                        |
| <u>라우터에 연결된 CG522-E 또는 P-5GS6-GL 모듈에 대한 일반적인 문제</u> |
| <u>5G 밴드에 연결되지 않은 디바이스</u>                          |
| <u>디바이스가 SIM을 탐지하는지 확인</u>                          |
| <u>디바이스가 필요한 SIM을 적극적으로 사용하는지 확인</u>                |
| IMSI 및 IMEI가 SIM에서 읽혔는지 확인합니다.                      |
| <u>구성된 APN이 올바른지 확인합니다.</u>                         |
| <u>디바이스가 5G 밴드에 연결되어 있는지 확인합니다.</u>                 |
| <u>무선 값 확인</u>                                      |
| <u>CG522-E에 대한 일반적인 문제</u>                          |
| <u>CG522-E는 PoE 사용 시 전원이 켜지지 않음</u>                 |
| <u>공통 TFTP 서버가 있는 CG522-E에 업그레이드 파일 복사에 실패했습니다.</u> |
| <u>CG522-E가 초기 1.7.8일 때 최신 버전으로 펌웨어 업그레이드</u>       |
| <u>디바이스용 특정 펌웨어</u>                                 |
| <u>라우터에 연결된 P-5GS6-GL 모듈에만 적용되는 일반적인 문제</u>         |
| <u>모듈은 다시 로드 후 5G에 자동으로 연결되지 않음</u>                 |
| <u>캐리어 어그리게이션 로그에 의해 플러딩되는 CLI</u>                  |

# 소개

이 문서에서는 Cisco CG522-E 및 P-5GS6-GL 모듈에서 볼 수 있는 일반적인 컨피그레이션 문제에 대해 설명합니다.

# 사전 요구 사항

### 요구 사항

Cisco에서는 다음 항목에 대한 기본 지식을 갖춘 것을 권장합니다.

- 5G 셀룰러 네트워크 기본 사항
- Cisco Cellular Gateway 522-E
- Cisco P-5GS6-GL 모듈
- Cisco IOS® XE 및 Cisco IOS® CG

## 사용되는 구성 요소

이 문서의 정보는 다음 소프트웨어 및 하드웨어 버전을 기반으로 합니다.

- Cisco Cellular Gateway 522-E with IOS® CG 버전 17.9.3a.
- Cisco IR1101(IOS® XE 버전 17.9.3), P-5GS6-GL 모듈 연결

이는 독립형 모드의 라우터에 연결된 P-5GS6-GL 모듈 또는 SD-WAN에서 관리하는 독립형 또는 컨트롤러 모드의 CG522-E에 적용됩니다. 이 문서는 명령 구문이 다르므로 SD-WAN의 라우터에 연 결된 P-5GS6-GL 모듈에는 적용되지 않습니다.

이 문서의 정보는 특정 랩 환경의 디바이스를 토대로 작성되었습니다. 이 문서에 사용된 모든 디바 이스는 초기화된(기본) 컨피그레이션으로 시작되었습니다. 현재 네트워크가 작동 중인 경우 모든 명령의 잠재적인 영향을 미리 숙지하시기 바랍니다.

# 배경 정보

5G 기술은 5세대 셀룰러 네트워크입니다. 초당 거의 10기가바이트에 달하는 새로운 이론적 처리량 , 짧은 지연 시간, 네트워크 사용 시 더 많은 사용자를 동시에 처리할 수 있도록 클라이언트 데이터 트래픽 향상, 모바일 디바이스의 배터리 소비 감소 등 여러 가지 유익한 기능을 제공합니다.

오늘날 더 많은 국가에서 사용을 허용하고 있으며, 공급업체는 이를 포함하는 네트워크 계획을 제 공하고, 다양한 장치가 이를 지원하고 있습니다. 이로 인해 다른 분야에서 구현이 이루어졌습니다. 예를 들어, 경기장에서는 많은 고객이 서비스 손실 없이 연결하고, 업계에서는 위치를 연결하고, 사 람들은 휴대폰으로 인터넷에 액세스할 수 있으므로, 구급차에서는 이를 원격 통신에 사용합니다.

이처럼 광범위한 5G 채택으로 인해 Cisco는 이를 수용할 수 있는 산업용 장치로 혁신을 이루었습니 다. 5G Cisco 제품을 이해하고 구성하는 것의 중요성은 매우 중요합니다. 이 문서에서는 물리적 환 경부터 소프트웨어 환경까지 환경 설정과 관련된 일반적인 문제를 다룹니다.

Cisco 5G 디바이스에서 5G Cellular Tower라고도 하는 5G NR(New Radio) 노드로의 연결이 예상 되므로 5G에서 통신이 발생할 수 있습니다.

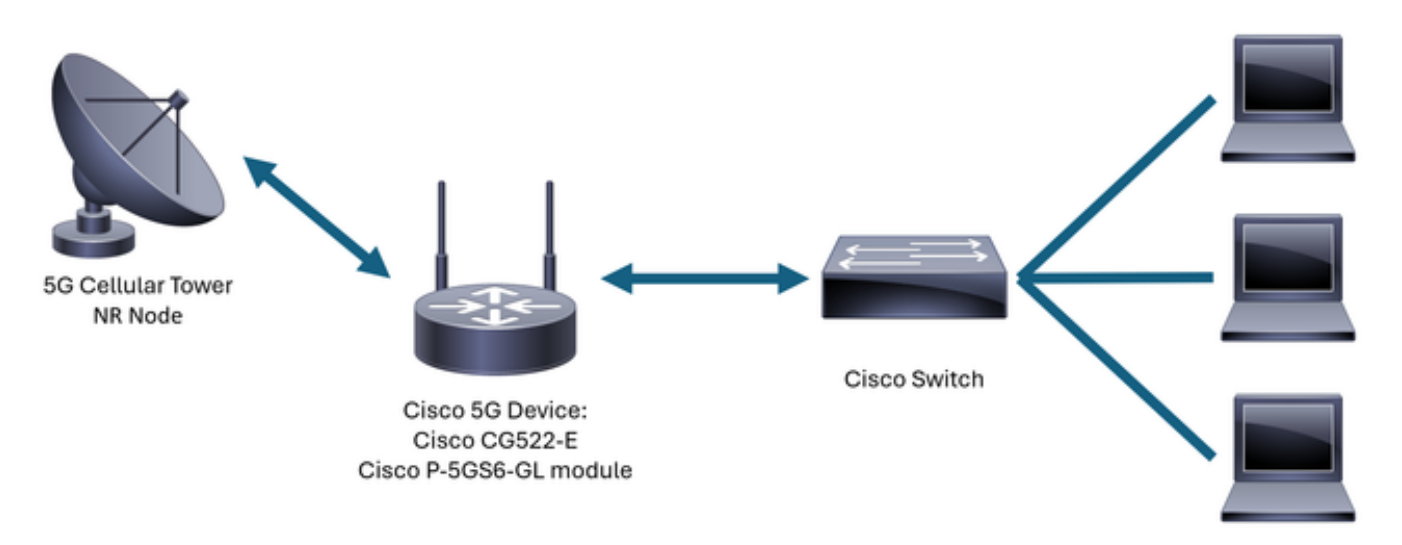

Internal Network

# 라우터에 연결된 CG522-E 또는 P-5GS6-GL 모듈에 대한 일반적 인 문제

5G 밴드에 연결되지 않은 디바이스

- 획득한 네트워크 요금제가 5G 대역에 대해 활성화되었는지 통신사에 확인합니다.
- 5G 디바이스가 있는 영역의 5G 커버리지 영역에 대해 통신사에 확인합니다.

디바이스가 SIM을 탐지하는지 확인

CG522-E의 경우:

<#root>

CellularGateway#

show cellular 1 sim

Cellular Dual SIM details:

SIM O = Present

SIM 1 = Not Present

Active SIM = 0 -----> Slot 0 is Active

라우터에 연결된 P-5GS6-GL 모듈의 경우:

<#root>

```
isr#
```

```
show controller cellular 0/X/0 detail
```

Interface Cellular0/2/0

Cellular Dual SIM details:

SIM 0 is present

SIM 1 is not present

SIM 0 is active SIM

### 디바이스가 필요한 SIM을 적극적으로 사용하는지 확인

CG522-E의 경우:

<#root>

CellularGateway#

show cellular 1 sim

Cellular Dual SIM details: SIM O = Present SIM 1 = Present

Active SIM = 0 -----> Slot 0 is Active

### 라우터에 연결된 P-5GS6-GL 모듈의 경우:

<#root>

isr#

show controller cellular 0/X/0 detail

Interface Cellular0/2/0 \* Cellular Dual SIM details: SIM 0 is present SIM 1 is not present

SIM 0 is active SIM

IMSI 및 IMEI가 SIM에서 읽혔는지 확인합니다.

CG522-E의 경우:

<#root>

CellularGateway#

show cellular 1 hardware

Modem Firmware Version = SWIX55C\_01.07.08.00 000000 jenkins Device Model ID = EM9190

#### 

라우터에 연결된 P-5GS6-GL 모듈의 경우:

<#root>

isr#

show cellular 0/X/0 all

구성된 APN이 올바른지 확인합니다.

각 통신사는 셀룰러 회선을 획득할 때 제공되는 특정 APN(Access Point Name)을 사용합니다
 . 동적, 정적 또는 사용자 지정 IP/서비스를 제공하는지는 계약된 서비스에 따라 달라집니다.
 디바이스가 셀룰러 네트워크에 연결되도록 APN을 사용해야 합니다.

CG5222-E의 경우 명령 show cellular 1 profile에서 구성된 APN을 확인할 수 있습니다. 프로파일은 활성 상태여야 합니다. 즉, 프로파일이 연결되어 있습니다.

<#root>
CellularGateway#
show cellular 1 profile

PROFILE ID APN PDP TYPE STATE AUTHENTICATION USERNAME PASSWORD
1 IMS IPv4

#### ACTIVE

none – –

가 표시됩니다. <#root> isr# show cellular 0/X/0 profile Profile password Encryption level = 7 Profile 1 = INACTIVE \*\* \_\_\_\_\_ PDP Type = IPv4v6Access Point Name (APN) = ims Authentication = None Profile 2 = INACTIVE \_\_\_\_\_ PDP Type = IPv4v6Access Point Name (APN) = vzwadmin Authentication = None Profile 3 = ACTIVE\* \_\_\_\_\_ PDP Type = IPv4v6PDP address = XXX.XXX.XXX.XXX IPv4 PDP Connection is successful Access Point Name (APN) = VZWINTERNET Authentication = None Primary DNS address = XXX.XXX.XXX.XXX

라우터에 연결된 P-5GS6-GL 모듈의 경우 show cellular 0/X/0 profile 명령을 사용하면 동일한 정보

Secondary DNS address = XXX.XXX.XXX.XXX

Profile 4 = INACTIVE \_\_\_\_\_ PDP Type = IPv4v6Access Point Name (APN) = vzwapp Authentication = None Profile 5 = INACTIVE \_\_\_\_\_ PDP Type = IPv4v6Access Point Name (APN) = Authentication = None Profile 6 = INACTIVE \_\_\_\_\_ PDP Type = IPv4v6Access Point Name (APN) = vzwclass6 Authentication = None \* - Default profile \*\* - LTE attach profile

디바이스가 5G 밴드에 연결되어 있는지 확인합니다.

• 17.9.3 이상의 CG522-E의 경우 이 명령은 디바이스가 5G 기술에 연결된 시점을 보고합니다.

### <#root>

```
CellularGateway#
```

show cellular 0 radio

\*

Network Change Event = activated 5G ENDC

### 무선 값 확인

- 다음 참조 값을 참조하여 디바이스가 해당 내에 있는지 확인합니다.
- 1. RSSI(Received Signal Strength Indication) -80dBm보다 큰 값을 찾습니다(예: -79가 -80보 다 큼).
- 2. RSRP(Received Signal Reference Power) -105dBm보다 큰 값을 찾으십시오(예: -104가 105보다 큼).
- 3. RSRQ(Reference Signal Received Quality) -12dB보다 큰 값을 찾습니다(예: -11은 -12보다 큼).
- 4. SNR(Signal to Noise Ratio) 또는 간섭 5dB보다 큰 값을 찾습니다(예: 6이 5보다 좋음).

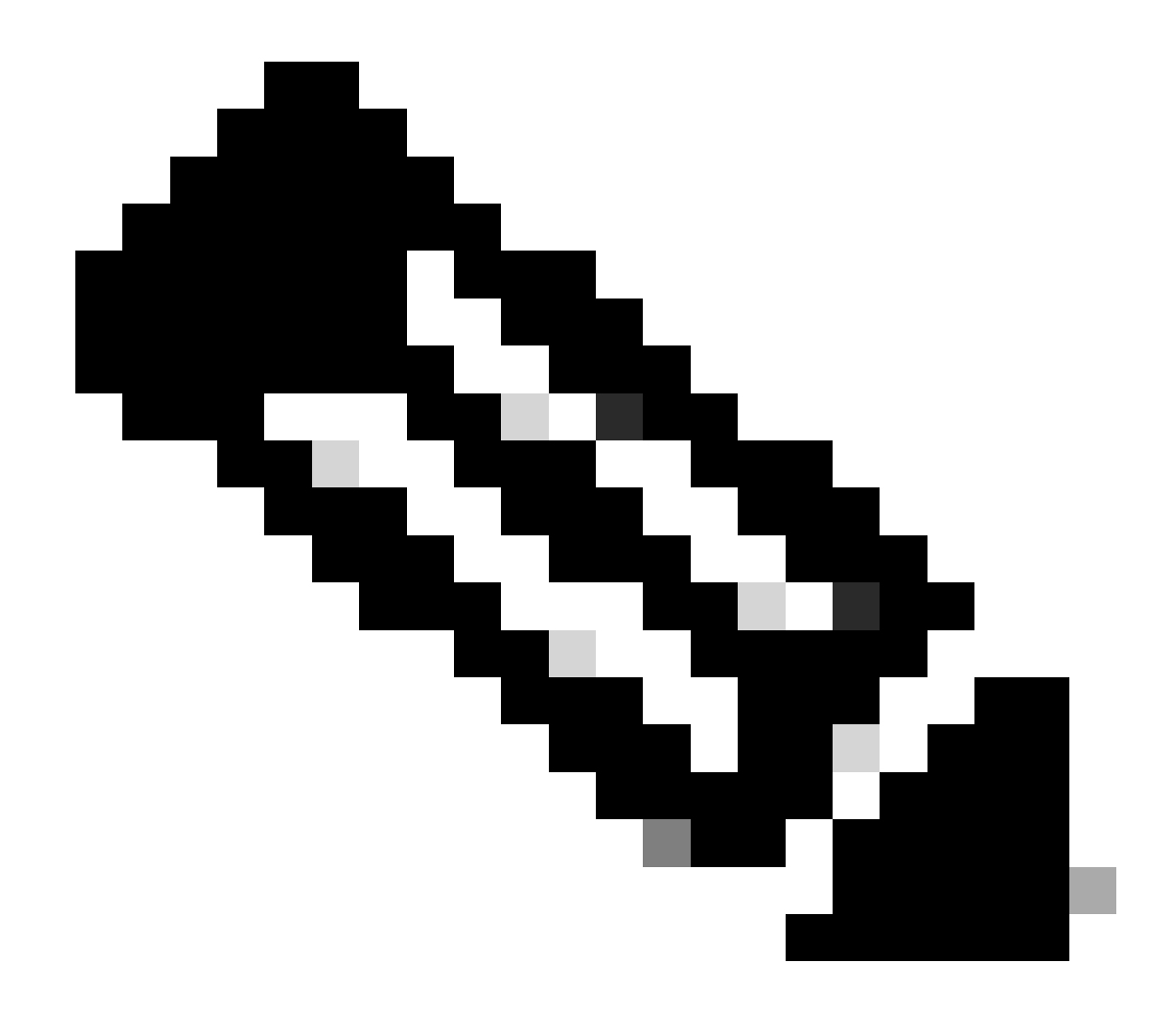

참고: 이 값은 0이 아니어야 합니다.

- 다음은 좋은 값의 예입니다.
- CG522-E의 경우:

### <#root>

CellularGateway#

show cellular 0 radio

\*

Current Band = LTE

Current RSSI = -56 dBm

Current RSRP = -72 dBm Current RSRQ = -6 dB Current SNR = 12.4 dB \* \*

라우터에 연결된 P-5GS6-GL 모듈의 경우:

<#root>

isr#

show cellular 0/X/0 radio

\* \* Current RSSI = -42 dBm Current RSRP = -99 dBm Current RSRQ = -5 dB Current SNR = 10.6 dB

\*

이러한 값이 언급된 범위 내에 있지 않으면 다음을 확인합니다.

• 모든 안테나가 올바르게 설치되었습니다. CG522-E의 경우:

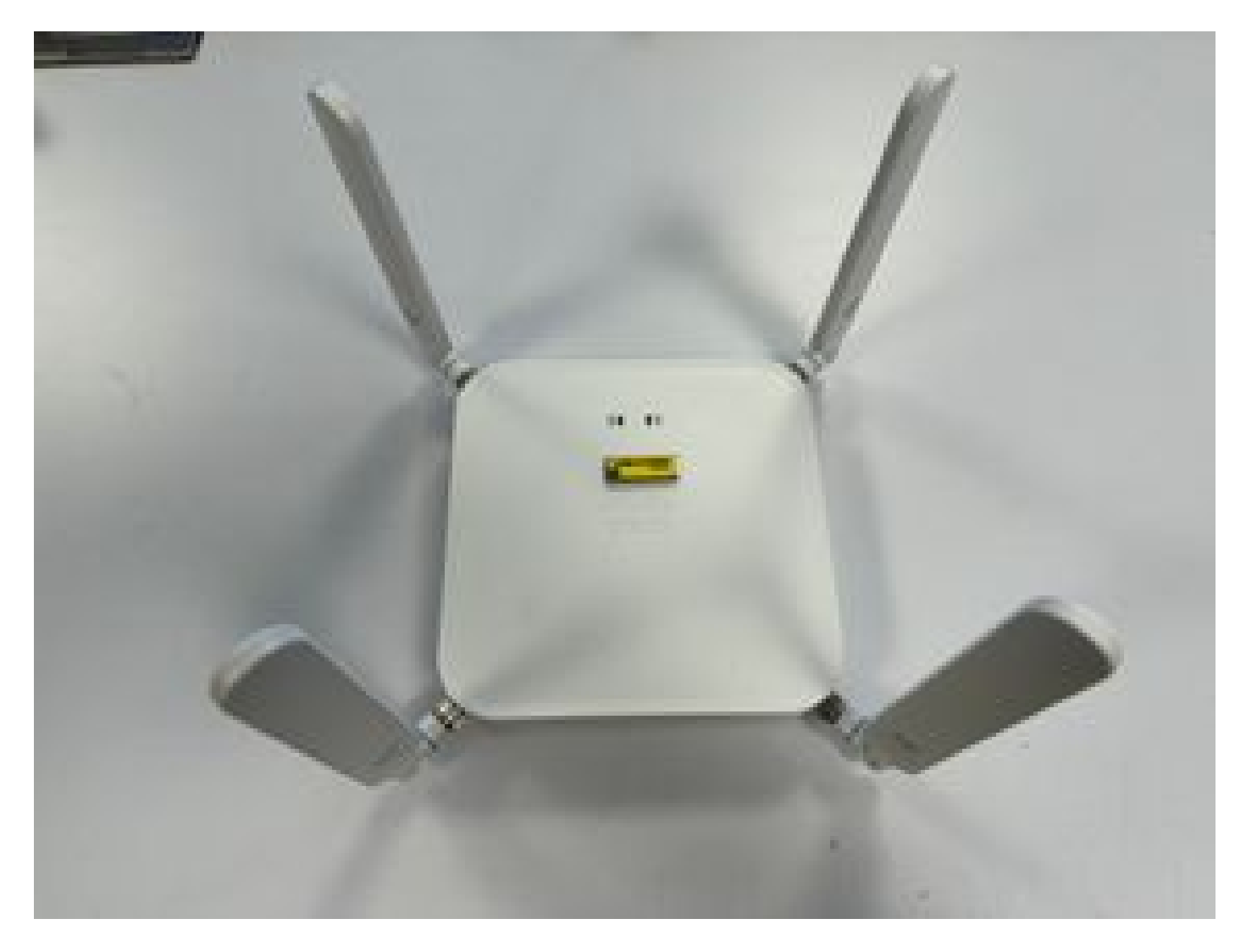

• 안테나가 정확하게 방향을 잡고 하늘을 가리키고 있습니다. CG522-E의 경우:

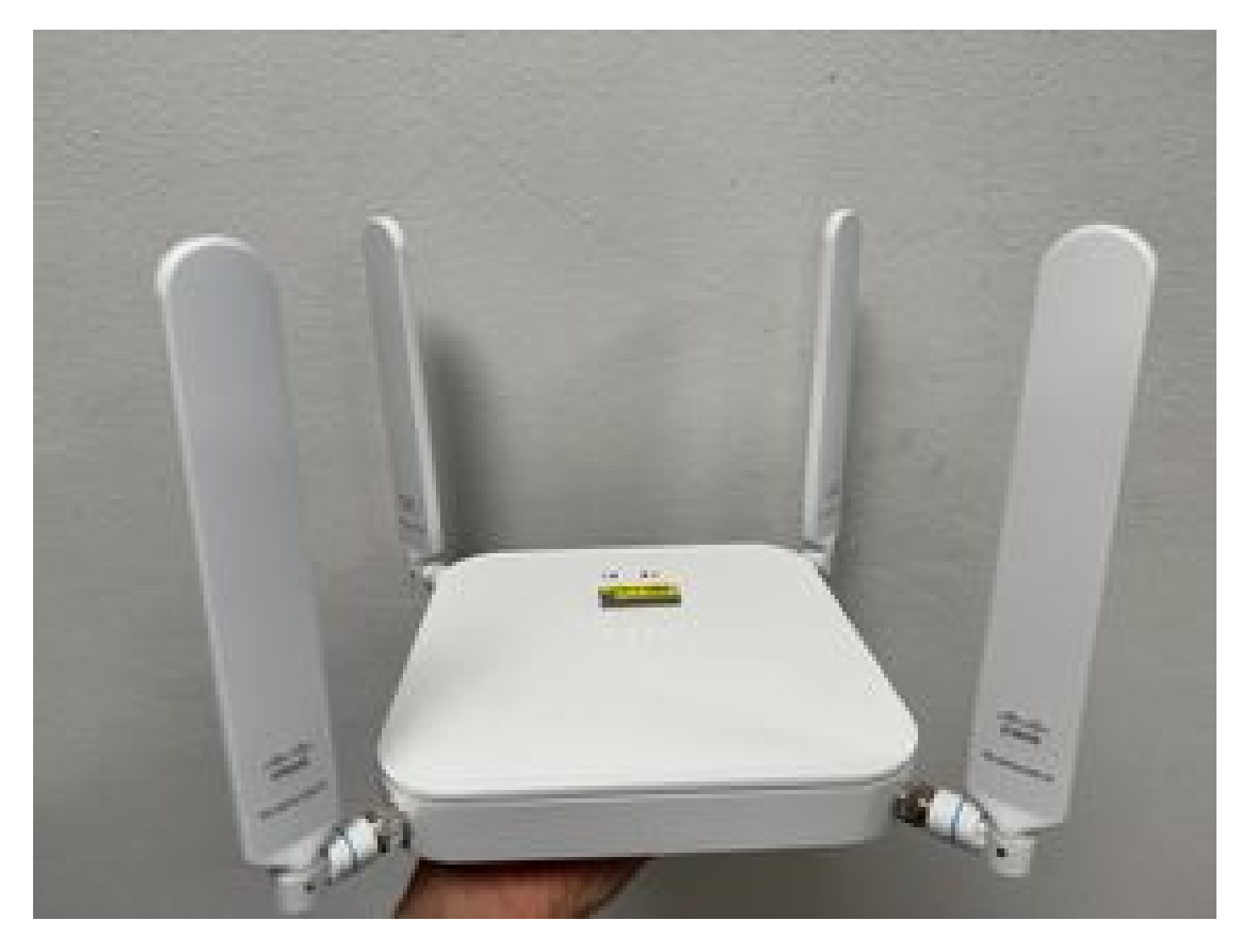

- 라우터에 연결된 P-5GS6-GL 모듈의 경우 <u>5G Sub-6GHz Pluggable Interface Module</u>, Attaching an Antenna 섹션을 참조하십시오.
- 기기가 놓인 곳에 마이크로파, 레이더 등 간섭은 없다.

# CG522-E에 대한 일반적인 문제

# CG522-E는 PoE 사용 시 전원이 켜지지 않음

디바이스가 PoE를 지원하는지 확인합니다. 이더넷 포트에 번개 기호가 있는 레이블이 있어야 합니 다.

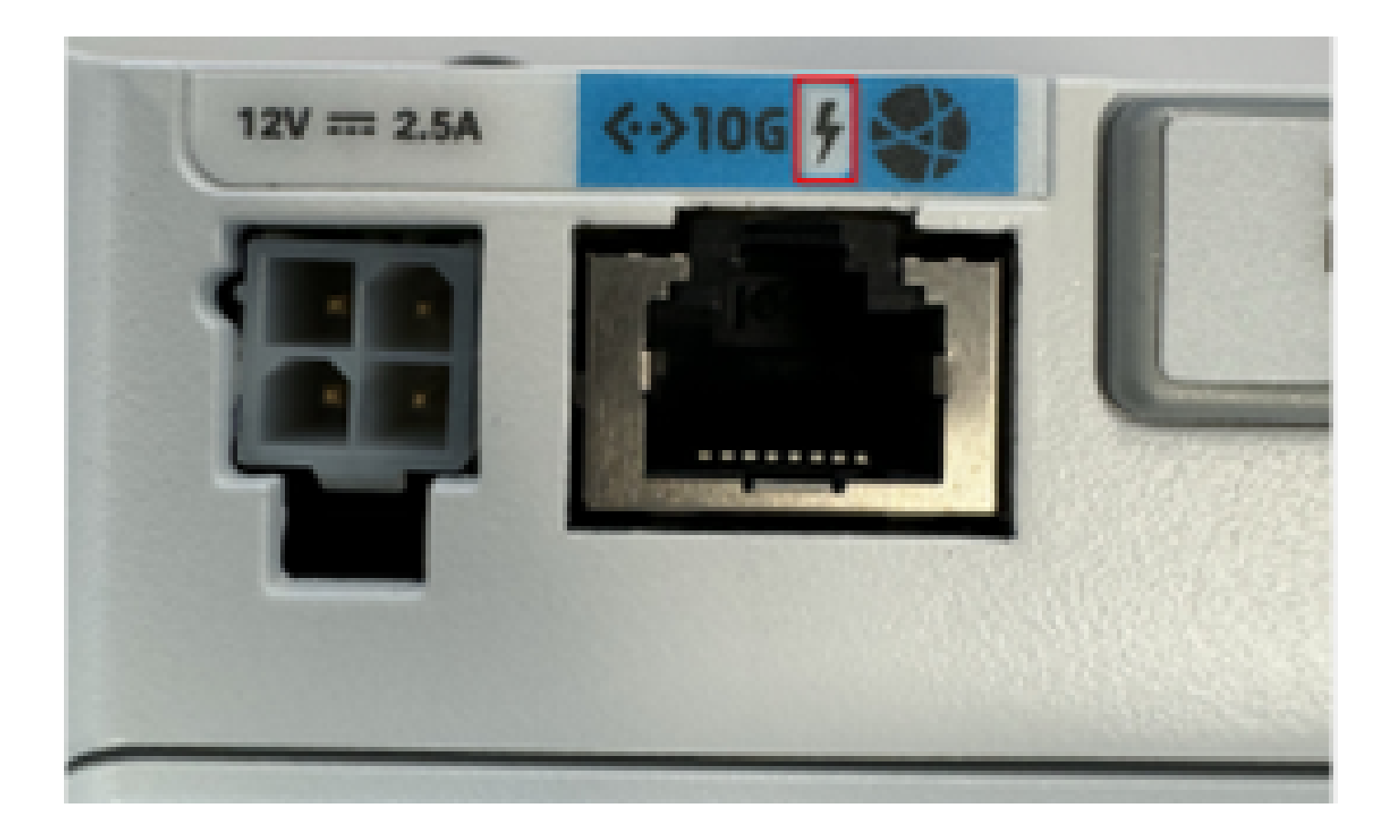

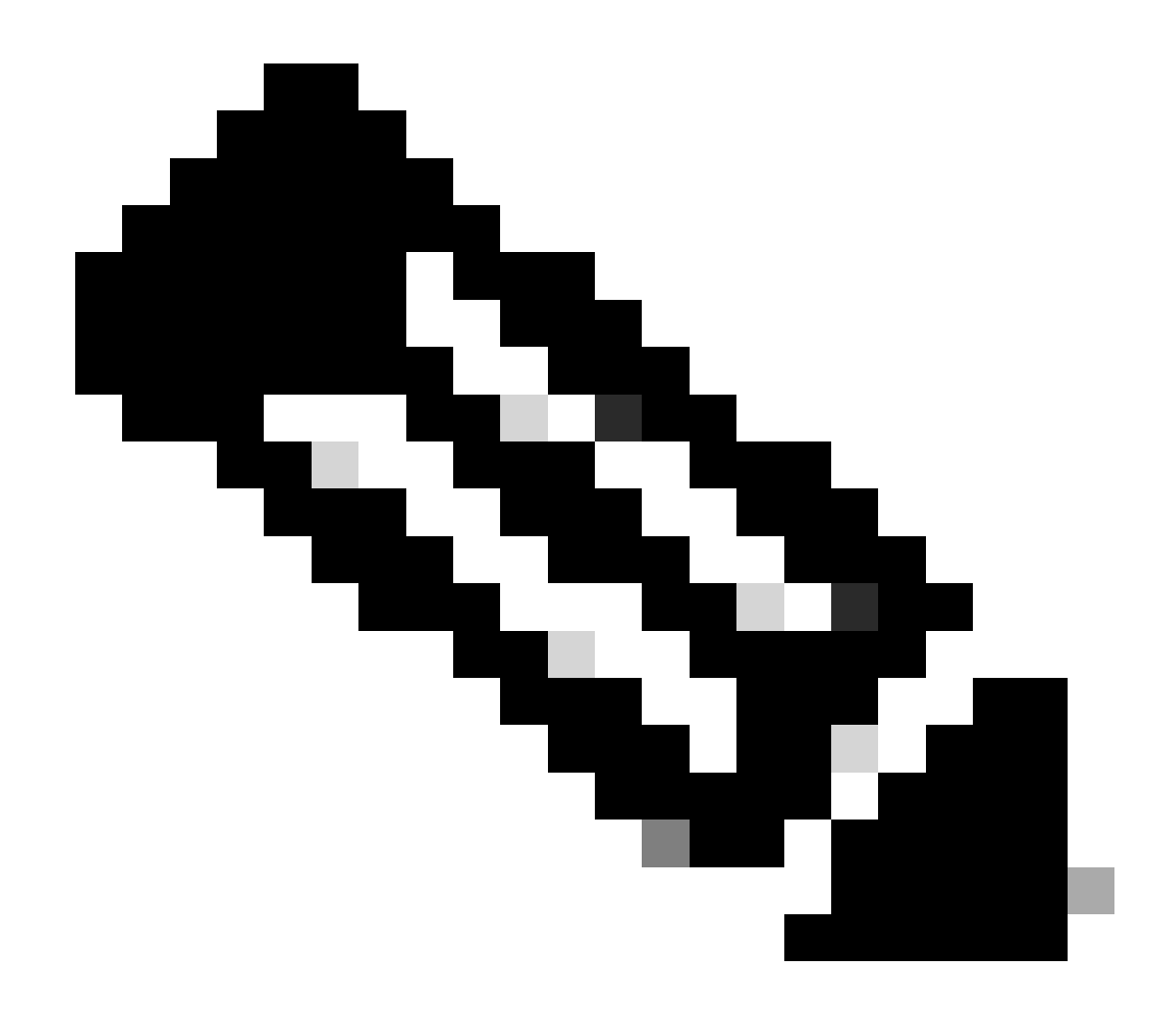

참고: 비 PoE 장치를 교체하면 동일한 장치가 수신됩니다.

공통 TFTP 서버가 있는 CG522-E에 업그레이드 파일 복사에 실패했습니다.

이 경우 스위치를 사용하여 TFTP 서버로 작동할 수 있습니다. 이 해결 방법은 소프트웨어 및 펌웨 어 업그레이드를 위한 것입니다.

1. 스위치에서 파일을 플래시에 복사한 다음 TFTP로 활성화합니다.

<#root>

tftp-server flash:<filename>.nvu
tftp-server flash:<filename>.cwe

2. 경우에 따라 스위치에 연결된 USB를 경로로 사용할 수도 있습니다.

<#root>

tftp-server usbflash0:<filename>.nvu
tftp-server usbflash0:<filename>.cwe

3. 그런 다음 CG에서 평소처럼 파일을 복사합니다.

<#root>

gw-action:request file download tftp://<tftp\_ip\_address>/<filename>.nvu create\_dir fw\_upgrade\_add

gw-action:request file download tftp://<tftp\_ip\_address>/<filename>.cwe create\_dir fw\_upgrade\_add

CG522-E가 초기 1.7.8일 때 최신 버전으로 펌웨어 업그레이드

기본적으로 대부분의 CG는 펌웨어 버전으로 1.7.8을 포함합니다. 업그레이드가 필요한 경우 먼저 1.7.13으로 이동한 다음 원하는 버전으로 이동합니다.

show cellular 1 hardware 명령을 사용하면 현재 펌웨어 버전이 표시됩니다.

### 디바이스용 특정 펌웨어

- 경우에 따라 서비스 공급자는 CG522-E에 특정 펌웨어를 설치해야 합니다(해당하는 경우).
- 1. show cellular 1 hardware 명령을 사용하여 디바이스 모델 ID를 식별할 수 있습니다.

<#root>

<u>CellularGateway#</u>

show cellular 1 hardware

|  |  | * |
|--|--|---|
|  |  | * |
|  |  |   |

2. <u>Cisco Software</u> Downloads(<u>Cisco 소프트웨어 다운로드</u>)로 이동하여 올바른 모델 ID를 선택합 니다.

| s 🔄 Employee Nesouri                          |                                                   |                |                               |                            |             |             |                                                                                              |  |  |
|-----------------------------------------------|---------------------------------------------------|----------------|-------------------------------|----------------------------|-------------|-------------|----------------------------------------------------------------------------------------------|--|--|
|                                               | My Previous Downloads                             |                |                               |                            |             |             | Most Popular                                                                                 |  |  |
|                                               | Product                                           | Software Typ   | e                             | Latest Release             | Last Downlo | paded       | Most Popular for 5G Wireless WAN<br>Interfaces                                               |  |  |
|                                               | Catalyst 9800-CL Wireless Controller for Cloud    | IOS XE Softw   | are                           | IOSXE-17.14.1              | Dublin-17.1 | 12.3        | Wireless WAN FN980 Cellular Interface                                                        |  |  |
|                                               | Catalyst 9800-CL Wireless Controller for Cloud    | Management     | Information Base (MIB)        |                            | 16.12.5     |             | 5G Sub-6 SA Module - Global :EM9293_001                                                      |  |  |
| C 😫 software.ciso<br>tes 🗅 Employee Resources | Catalyst 9800-CL Wireless Controller for Cloud    | IOS XE Softw   | are                           | IOSXE-17.14.1              | Cupertino-  | 17.9.5      | Wireless WAN EM9190 Cellular Interface for (<br>Wireless WAN EM9190 Cellular Interface for ( |  |  |
|                                               | View all 25 Downloads >                           |                |                               |                            |             |             | Wireless WAN EM9190 Cellular Interface for C                                                 |  |  |
|                                               |                                                   |                |                               |                            |             |             | 5G Sub-6 SA Module - Global :02.13.08.00 :                                                   |  |  |
|                                               | Select a Product                                  | Q. Produc      | rt Name e.g. 2911             |                            |             |             | Browse all                                                                                   |  |  |
|                                               | Downloads Home / Cisco Interfaces and Modules / 5 | G Wireless WAN | Interfaces                    |                            |             | 50 Sub 5 S  | A Madula - Olebal                                                                            |  |  |
|                                               | Cloud and Systems Management                      |                | Access Point Modules          |                            |             | Wireless WA | N EM9190 Cellular Interface for Global Carriers                                              |  |  |
|                                               | Collaboration Endpoints                           |                | Application Extension Platfor | m Modules and Interface Ca | rds         | Wireless WA | N FN980 Cellular Interface                                                                   |  |  |
|                                               | Conferencing                                      |                | Connected Grid Modules        |                            |             |             |                                                                                              |  |  |
|                                               | Connected Safety and Security                     |                | Ethernet Switching Network    | Modules                    | 1           |             |                                                                                              |  |  |
|                                               | Data Center Analytics                             | 1              | Interface Cards               | Jarus                      |             |             |                                                                                              |  |  |
|                                               | Hyperconverged Infrastructure                     |                | Interface Modules for LoRaW   | /AN                        |             |             |                                                                                              |  |  |
|                                               | IOS and NX-OS Software                            |                | LTE Wireless WAN Interfaces   | 5                          |             |             |                                                                                              |  |  |
|                                               | Optical Networking                                |                | Line cards                    |                            |             |             |                                                                                              |  |  |
|                                               | Routers                                           |                | Modem Cards                   |                            |             |             |                                                                                              |  |  |

- 1. 셀룰러 모뎀 펌웨어로 이동합니다.
- 2. 필요한 펌웨어를 찾습니다. .cwe 및 .nvu 파일이 모두 업그레이드에 사용됩니다.

# 라우터에 연결된 P-5GS6-GL 모듈에만 적용되는 일반적인 문제

### 모듈은 다시 로드 후 5G에 자동으로 연결되지 않음

• 이 플랫폼의 다이얼러는 연결을 시작하고 통신 사업자의 Up to the carrier를 유지하는지 확인 하는 데 사용됩니다. 다이얼러가 올바르게 구성되면 이 출력이 표시됩니다.

<#root>

isr#

show dialer

Ce0/1/0 - dialer type = DIALER CWAN Idle timer (never), Fast idle timer (20 secs) Wait for carrier (30 secs), Re-enable (15 secs)

Dialer state is data link layer up

```
Dial reason: Dialing on watched route loss

Time until disconnect never

Current call connected 00:06:10

Connected to lte

Dial String Successes Failures Last DNIS Last status

lte 1 0 00:06:10 successful Default
```

 Official Configuration Guide(공식 컨피그레이션 가이드) 섹션 Configure Cellular Interface with dialer watch-group(다이얼러 감시 그룹으로 셀룰러 인터페이스 구성)에 설명된 대로 다 이얼러가 구성되었는지 확인합니다. 사용된 IP 주소는 라우팅 불가능한 더미 IP 주소여야 합 니다.

캐리어 어그리게이션 로그에 의해 플러딩되는 CLI

Cisco는 모듈이 연결된 캐리어가 캐리어 어그리게이션을 사용할 때 IR1XXX 라우터의 CLI에 다음 로그가 플러딩됨을 확인했습니다.

Apr 5 23:53:17.057: %CELLWAN-2-NC\_EVENT2: Cellular0/4/0: Network change event - activated 4G Carrier A Apr 5 23:53:46.502: %CELLWAN-2-NC\_EVENT2: Cellular0/4/0: Network change event - activated 4G Carrier A

그러나 기능이나 성능에 영향을 미치지 않으며, Cisco 버그 ID CSCwb47658을 통해 동작<u>을 추적합</u> <u>니다</u>. 이 번역에 관하여

Cisco는 전 세계 사용자에게 다양한 언어로 지원 콘텐츠를 제공하기 위해 기계 번역 기술과 수작업 번역을 병행하여 이 문서를 번역했습니다. 아무리 품질이 높은 기계 번역이라도 전문 번역가의 번 역 결과물만큼 정확하지는 않습니다. Cisco Systems, Inc.는 이 같은 번역에 대해 어떠한 책임도 지지 않으며 항상 원본 영문 문서(링크 제공됨)를 참조할 것을 권장합니다.